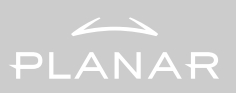

LA1500R and LA1500RTR Operations Manual

www.planar.com

# Table of Contents

| Usage Notice                     |    |
|----------------------------------|----|
| Precautions                      | 3  |
| Introduction                     |    |
| About the Product                | 4  |
| Package Overview                 | 6  |
| Installation                     |    |
| Product Overview                 | 7  |
| User Controls                    |    |
| Front Panel Controls             | 11 |
| How to Use the OSD Menus         | 12 |
| On-Screen Display Menus          | 13 |
| Appendix                         |    |
| Troubleshooting                  | 17 |
| Warning Signal                   | 18 |
| Product Dimensions               | 19 |
| Compatibility Modes              |    |
| Touch Screen Driver Installation | 21 |

# <u>Usage Notice</u>

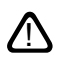

*WARNING* – To prevent the risk of fire or shock hazards, do not expose this product to rain or moisture.

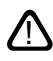

*WARNING* – *Please do not open or disassemble the product as this may cause electric shock.* 

### Precautions

Follow all warnings, precautions and maintenance as recommended in this user's manual to maximize the life of your unit.

#### Do:

- □ Turn off the product before cleaning.
- □ Use only a dry soft cloth or clean room wiper when cleaning the LCD panel surface.
- □ Use only high quality and safety approved AC/DC power adapter.
- Disconnect the power plug from AC outlet if the product is not used for a long period of time.

#### Don't:

- Do not touch the LCD panel surface with sharp or hard objects.
- Do not use abrasive cleaners, waxes or solvents for cleaning.
- Do not operate the product under the following conditions:
  - Extremely hot, cold or humid environment.
  - Areas susceptible to excessive dust and dirt.
  - Near any appliance generating a strong magnetic field.
  - Place in direct sunlight.

# Introduction

# About Planar's LA1500R / LA1500RTR

The LA15 is a 15" flat panel screen with an active matrix, thin-film transistor (TFT), liquid crystal display (LCD).

#### Features include:

- Direct analog signal input
- Active matrix TFT LCD technology
- 1024 x 768 XGA resolution
- 15" viewable display area
- 31.5 ~ 60 kHz horizontal scan
- □ 56 ~ 75 Hz refresh rate
- 0.297mm x 0.297mm pixel pitch
- 250 cd/m<sup>2</sup>(typ.)brightness
- 400:1(typ.) contrast ratio
- □ L/R=60°/60°,U/D=40°/60° viewing angle, CR=10
- □ Tr=4ms(typ.)/tf=12ms(typ.) response time
- □ 2CCFT backlights lamps w/30,000 hrs life
- Auto-adjustment function
- Multilingual OSD user controls
- VESA DPMS power saving
- Durable, 7-wire resistive touchscreen( for LA1500RTR)

4

## Touch Screen (for LA1500RTR)

#### Resistive for finger and pen interface

- □ Surface: Anti-glare treatment
- □ Interface: USB
- Durability:

Note Life: 10<sup>6</sup> words (min.)

Input Life: 107 times (min.)

- □ Hardness of surface = pencil hardness 2H (min.)
- □ Operating force =0.05~0.49N (5~50gf)
- □ Measured with R8 silicon rubber hardness 60°
- □ Transparency: 78%
- □ HAZE = 5% (typ.)
- Driver: Windows® 95/98/Me/NT/2000/XP,DOS,Win3.1, Win CEx86

6

# Package Overview

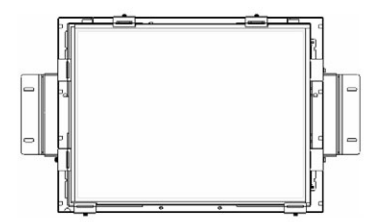

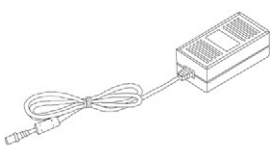

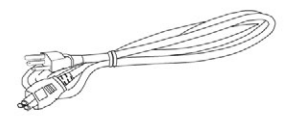

LCD Display

Power Adapter

Power Cord

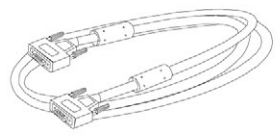

VGA Signal Cable

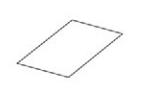

Quick Start Guide

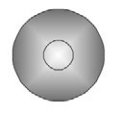

Touch Screen Driver Installation CD-ROM (for LA1500RTR)

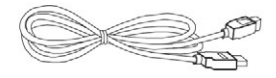

LCD Display

# **Installation**

# **Product Overview**

#### • Front View

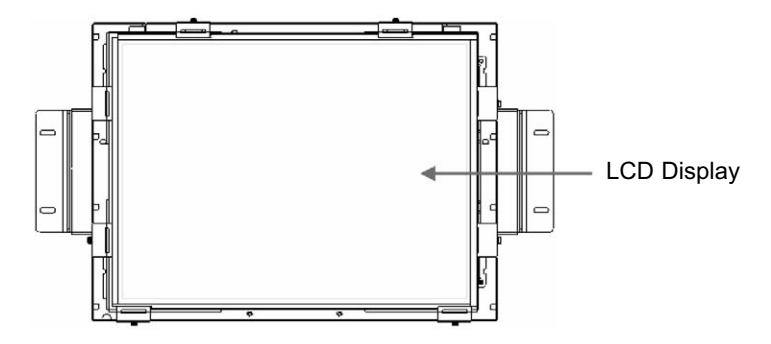

Rear View

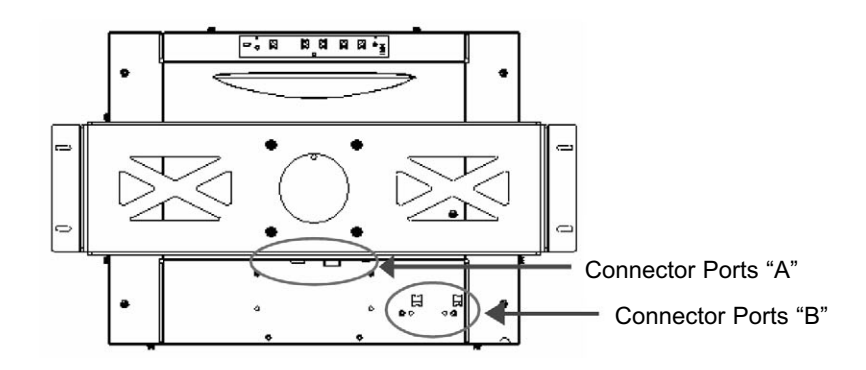

7

- 8
  - Connector Ports "A"

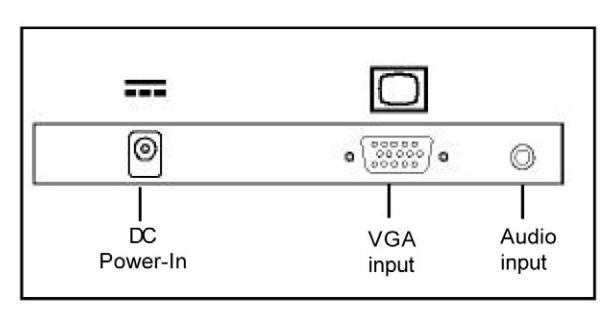

Connector Ports "B"

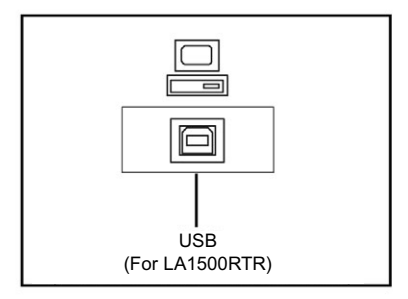

### Connecting the display (Figure 1.1)

To configure this monitor, please refer to the following figure and procedures.

- 1. Be sure all equipment is off.
- Connect the DC power cord to the power connector. Plug one end of the AC power cord into the power adapter, and the other end into an electrical outlet(1).
- 3. For the PC with Analog output: connect the VGA signal cable from display VGA input connector to the 15-pin connector of your host computer and tighten the screws(2).
- 4. Connect the USB cable from USB port of your display to the USB port of your computer(3).
- 5. Turn on your computer, display and video source.

*Notice:* To ensure the LCD display works well with your computer, configure the display mode of your graphic card to less than or equal to 1024 x 768 resolution and make sure timing of the display mode is compatible with the LCD panel. "Compatibility Modes" of this LCD panel are listed in the appendices for your reference.

9

Figure 1.1

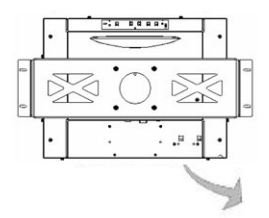

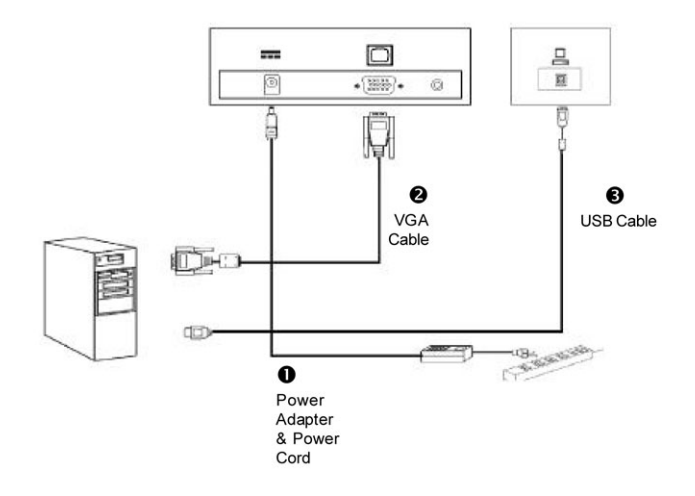

# <u>User Controls</u>

**Front Panel Controls** 

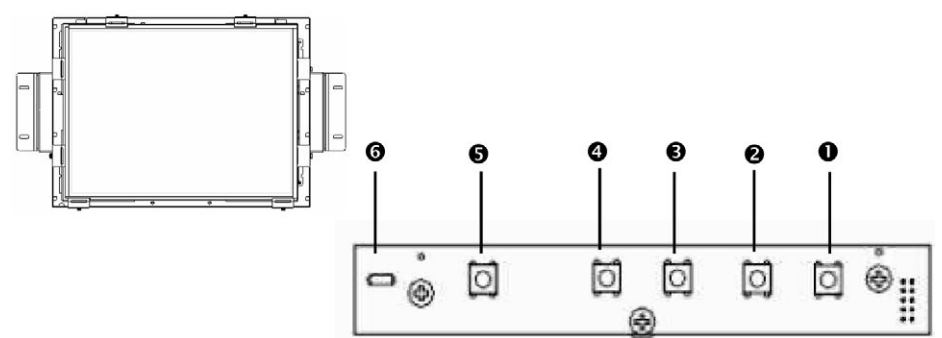

| No./ Icon |   | Control                     | Function                                                                                                    |  |
|-----------|---|-----------------------------|----------------------------------------------------------------------------------------------------|--|
| 0         | 0 | Menu button                 | Displays the OSD menus                                                                                                    |  |
| 0         | 0 | Select / Auto               | Select- To select the adjustment items<br>from OSD menus.<br>Auto- To activate the "Auto Adjustment"<br>function to obtain an optimum image                   |  |
| 6         | 0 | Brightness Minus /<br>Minus | To adjust brightness press the "-" button<br>first<br>1. Decreases the brightness of the dis-<br>play image<br>2. Decreases value of the adjustment<br>items. |  |
| 9         | 0 | Brightness Plus /<br>Plus   | To adjust brightness press the "-" button<br>first<br>1. Increases the brightness of the display<br>image<br>2. Increases value of the adjustment<br>items.   |  |
| 6         | 0 | Power Switch                | Switches on/off the power of the LCD display.                                                                                                    |  |
| 0         | 0 | Power LED                   | <ol> <li>Green indicates the display is turned<br/>on.</li> <li>Amber indicates the display is in<br/>power-saving mode.</li> </ol>                           |  |

### How to Use the OSD Menus

- 1. Press the "Menu" button to pop up the on-screen menu and to select between the four main menus.
- 2. Choose the adjustment items by pressing the "Select/Auto" button.
- 3. Adjust the value of the adjustment items by pressing the " [o] " button.

#### First OSD Menu:

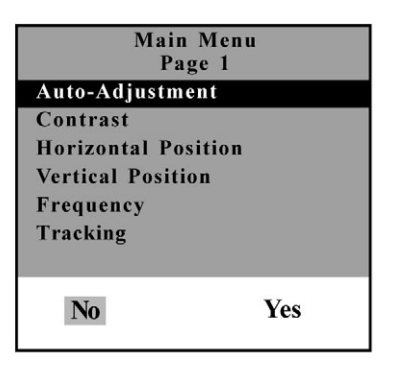

#### Auto-Adjustment

Choose this function to obtain an optimum image.

#### Contrast

This function allows the user to adjust the image crispness. Contrast adjusts the difference between white and black shades.

#### Horizontal Position

Changes the horizontal position of the image.

#### Vertical Position

Changes the vertical position of the image.

#### Frequency

Changes the display data frequency to match the frequency of the graphic card. When a vertical flickering bar is seen, use this function to make an adjustment.

#### Tracking

Synchronizes the signal timing of the display with the graphic card. When you are experiencing unstable to flickering image, use this function to make an adjustment.

Second OSD Menu:

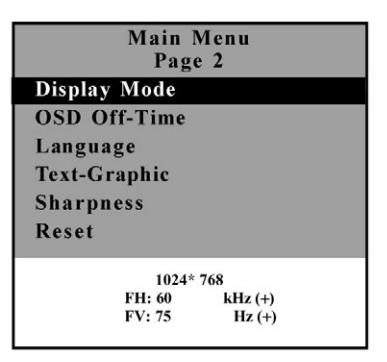

#### Display Mode

Selects this function to view the display resolution, vertical refresh, and horizontal scan of the current mode.

#### OSD Off-Time

Adjusts the time it takes for the OSD menu to disappear.

#### Language

Chooses the language you need.

#### Text-Graphic

Toggles between VGA text mode (mode M03H) and graphic mode (mode M13H).

#### Sharpness

Adjust the sharpness of the image.

#### Reset

Returns the display parameters of the current mode to the factory default settings.

14

#### Third OSD Menu:

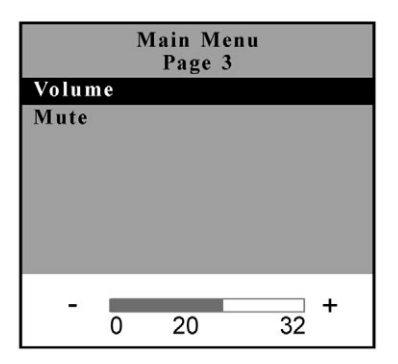

#### Volume

Controls the sound volume.

#### Mute

Disables the sound immediately.

Fourth OSD Menu:

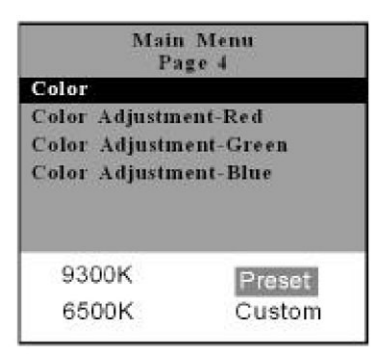

- Color Adjusts the color temperature.
- Color Adjustment-Red Adjusts the red color of the display.
- Color Adjustment-Green Adjusts the green color of the display.
- Color Adjustment-Blue Adjusts the blue color of the display.

# <u>Appendix</u>

## Troubleshooting

If you are experiencing trouble with the LCD display, refer to the following. If the problem persists, please contact your local dealer or visit Planar Support at www.planar.com/support. See support contact information on rear cover.

#### Problem: No image appears on screen.

- Check that all the I/O and power connectors are installed correctly and well connected as described in the "Installation" section.
- Make sure the pins of the connectors are not crooked or broken.

#### Problem: Partial image or incorrectly displayed image.

- Check to see if the resolution of your computer is higher than that of the LCD display.
- Reconfigure the resolution of your computer to make it less than or equal to 1024 x 768.

#### Problem: Image has flickering vertical line bars.

- Use "Frequency" to make an adjustment.
- Check and reconfigure the display mode of the vertical refresh rate of your graphic card to make it compatible with the LCD display.

#### Problem: Image is unstable and flickering

• Use "Tracking" to make an adjustment.

#### Problem: Image is scrolling

- Check and make sure the VGA signal cable (or adapter) is well connected.
- Check and reconfigure the display mode of the vertical refresh rate of your graphic card to make it compatible with the LCD display.

#### Problem: Vague image (characters and graphics)

• Use "Frequency" to make an adjustment. If the problem persists, use "Tracking" to make an adjustment.

## Warning Signal

There are instances when you will see warning messages from the LCD screen. This occurs when the LCD is unable to receive the exact signal from the computer graphic card.

There are three instances when this may happen. Please check the cable connections or contact your local dealer or Planar Support for more.

#### No Signal

The LCD has been powered on but it isn't receiving a signal from the computer graphic card. Check all the power switches, power cables, and VGA signal cable.

#### Going to Sleep

The LCD is under the power saving mode. In addition, the LCD will go into this sleeping mode when experiencing a sudden signal disconnecting problem.

#### Unsupport Mode

The signal of the computer graphic card is incompatible with the LCD. This occurs when the graphic card signal is not one of the compatibility modes listed in the Appendices of this manual.

## **Product Dimensions**

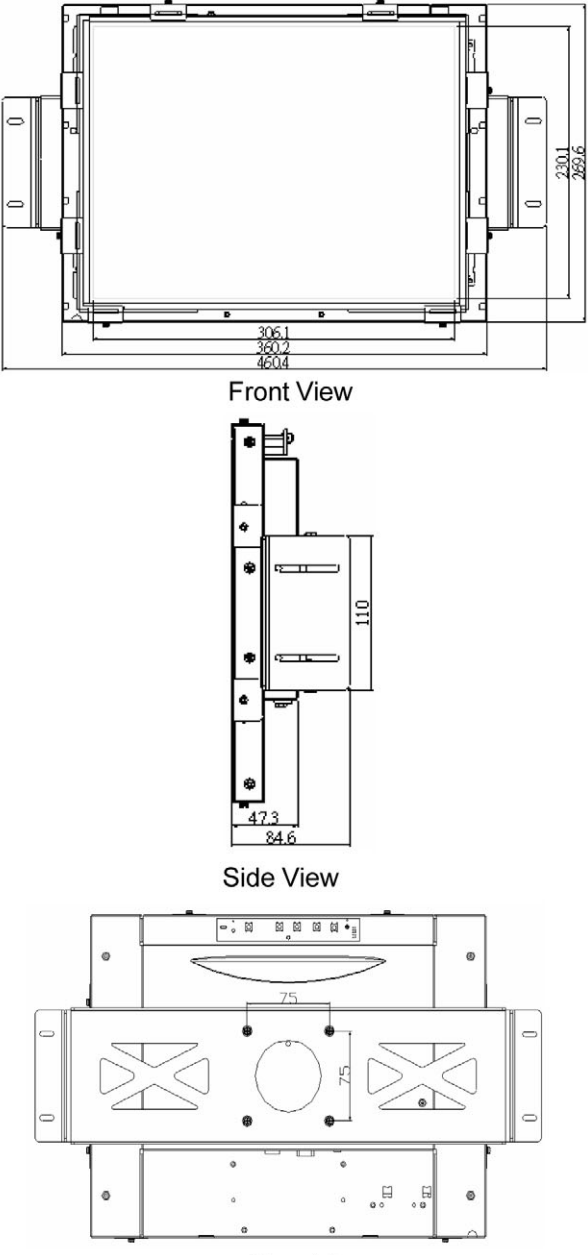

**Rear View** 

# **Compatibility Modes**

| Mode      | Resolution | V. Frequency<br>(Hz) | H. Frequency<br>(kHz) |
|-----------|------------|----------------------|-----------------------|
| IBM VGA   | 640 x 350  | 70                   | 31.5                  |
| IBM VGA   | 640 x 400  | 70                   | 31.5                  |
| IBM VGA   | 640 x 480  | 60                   | 31.5                  |
| IBM VGA   | 720 x 400  | 70                   | 31.5                  |
| VESA VGA  | 640 x 480  | 72                   | 37.9                  |
| VESA VGA  | 640 x 480  | 75                   | 37.5                  |
| VESA SVGA | 800 x 600  | 56                   | 35.2                  |
| VESA SVGA | 800 x 600  | 60                   | 37.9                  |
| VESA SVGA | 800 x 600  | 72                   | 48.1                  |
| VESA SVGA | 800 x 600  | 75                   | 46.9                  |
| VESA XGA  | 1024 x 768 | 60                   | 48.4                  |
| VESA XGA  | 1024 x 768 | 70                   | 56.5                  |
| VESA XGA  | 1024 x 768 | 75                   | 60.0                  |
| Apple Mac | 640 x 480  | 67                   | 34.9                  |
| Apple Mac | 640 x 480  | 67                   | 35.0                  |
| Apple Mac | 832 x 624  | 75                   | 49.7                  |
| Apple Mac | 1024 x 768 | 75                   | 60.2                  |

## **Touch Screen Driver Installation**

Touch driver information is located on the enclosed CD-ROM for the following operating systems: Windows Me/2000/98/XP series.

### **Driver Installation Process:**

 Before installing the touch driver be sure the USB cable is connected to both the PC and LCD and that the LCD has power applied. Select "Installation of USB Touch Panel Driver (&V)."

#### Please read "Readme.txt" before you start the installation.

- 2. Click "7 wire Type(s)"
- 3. Click the "OK" button to ensure you are installing this driver.
- 4. Click the "OK" button.
- 5. Restart the system.

#### **Touch Panel Setting and Calibration:**

- 1. Open the "Control Panel" of the system.
- 2. Double click the "Touch Panel" icon.
- Select the item you want to set up and change the setting values.
   Some setting changes are effective only when the system is rebooted.

Planar Systems, Inc. Customer Service 24x7 Online Technical Support: http://www.planar.com/support

Americas Support Tel: 1-866-4PLANAR (866-475-2627) Hours: M-F, 7:30am - 5pm Pacific Time

Europe and Asia-Pacific Support Tel: +358-9-420-01 Hours: M-F, 7:00am - 4pm CET

© 2004 **Planar Systems, Inc. 02/04** Planar is a registered trademark of Planar Systems, Inc. Other brands and names are the property of their respective owners. Technical information in this document is subject to change without notice.

Document No. 020-0319-00 Rev. A